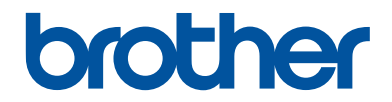

# Guia de Referência

#### Explicações breves para operações de rotina

## HL-L6402DW

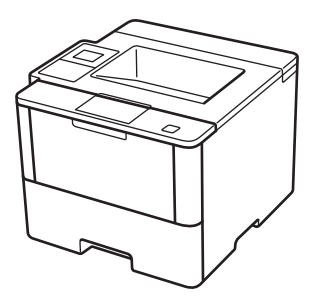

Mantenha este guia próximo ao seu equipamento Brother para consulta rápida.

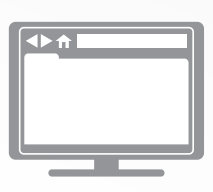

#### Manual do Usuário Online

Este Guia de Referência contém instruções e informações básicas para o seu equipamento Brother.

Para instruções e informações avançadas, consulte o Manual do Usuário Online em <u>solutions.brother.com/manuals</u>

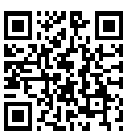

### Manuais do Usuário e onde encontrá-los

| Qual manual?                                                                                                    | Qual o conteúdo?                                                                                                    | Onde encontrar?                                      |
|----------------------------------------------------------------------------------------------------|----------------------------------------------------------------------------------------------------|------------------------------------------------------|
| Guia de Segurança do<br>Produto                                                                                       | Leia primeiro este manual. Leia as Instruções<br>de segurança antes de configurar o<br>equipamento. Consulte este manual para ver<br>as marcas comerciais e limitações legais.                                                                                                    | Impresso/na caixa                                    |
| Guia de Configuração<br>Rápida                                                                                        | Siga as instruções para configurar o<br>equipamento e também para instalar os<br>drivers e softwares aplicáveis ao sistema<br>operacional e o tipo de conexão que você<br>está usando.                                                                                                 | Impresso/na caixa                                    |
| Guia de Referência                                                                                                    | Aprenda as operações básicas e os<br>procedimentos gerais de manutenção do<br>equipamento. Consulte as dicas para solução<br>de problemas.                                                                                                    | Impresso/na caixa                                    |
| Manual do Usuário<br>Online                                                                                           | Este manual contém informações adicionais do Manual de Referência.                                                                                                    | Arquivo HTML e<br>PDF/Brother                        |
|                                                                                                    | Além de informações sobre operações de<br>Impressão, foram incluídas informações<br>adicionais úteis sobre o uso do equipamento<br>em rede.                                                                                                    | Solutions Center <sup>1</sup>                        |
| Guia de Conexão à Web                                                                                                 | Este Manual fornece informações úteis sobre<br>como acessar serviços de Internet a partir do<br>equipamento Brother e também sobre como<br>fazer download de imagens e imprimir dados.                                                                                                 | Arquivo PDF/Brother<br>Solutions Center <sup>1</sup> |
| Guia do AirPrint                                                                                                    | Este Manual fornece informações sobre<br>como usar o AirPrint para enviar solicitações<br>de impressão do OS X v10.8.5 ou posterior e<br>também de seu iPhone, iPod touch, iPad ou<br>de outro dispositivo iOS ao seu equipamento<br>Brother, sem instalar um driver de<br>impressora. | Arquivo PDF/Brother<br>Solutions Center <sup>1</sup> |
| Guia para o Google<br>Cloud Print                                                                                     | Este Manual fornece informações detalhadas<br>sobre como usar os serviços Google Cloud<br>Print <sup>™</sup> para imprimir pela Internet.                                                                                                    | Arquivo PDF/Brother<br>Solutions Center <sup>1</sup> |
| Mobile Print/Scan Guide<br>for Brother iPrint&Scan<br>(Guia de Impressão/<br>Digitalização Móvel para<br>iPrint&Scan) | Este Manual fornece informações úteis sobre como imprimir a partir do seu dispositivo móvel quando conectado a uma rede Wi-Fi <sup>®</sup> .                                                                                                    | Arquivo PDF/Brother<br>Solutions Center <sup>1</sup> |

<sup>1</sup> Visite <u>solutions.brother.com/manuals</u>.

### O Manual do Usuário Online Ajuda você a tirar o máximo proveito do seu equipamento

Esperamos que este manual possa ser útil a você. Para saber mais sobre os recursos do seu equipamento, dê uma olhada em nosso Manual do Usuário Online. Ele contém:

#### Navegação mais rápida!

- ✓Caixa de pesquisa
- Índice de navegação em um painel separado

#### Abrangente!

✓ Todos os tópicos em um único guia

#### Esquema simplificado!

- ✓ Fornece instruções passo a passo
- ✓ Resumo do recurso no topo da página

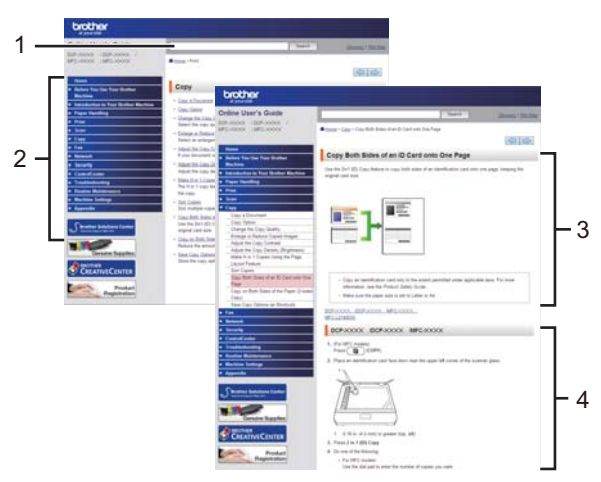

- 1. Caixa de Pesquisa
- 2. Navegação
- 3. Resumo
- 4. Instruções passo a passo

#### Para acessar Manuais do Usuário On-line

Para acessar o Manual do Usuário Online e outros manuais disponíveis, visite <u>solutions.brother.com/manuals</u>.

#### (Windows®)

Você também pode acessar os manuais relevantes ao seu equipamento usando o Brother Utilities. A ferramenta Brother Utilities é fornecida com a instalação padrão e, quando instalada, ela pode ser acessada como um atalho em sua área de trabalho ou a partir do menu **Iniciar**do Windows<sup>®</sup>.

## Dúvidas ou problemas? Verifique em Perguntas frequentes, Solução de problemas e Vídeos online.

Acesse a página de Perguntas frequentes e Solução de problemas referentes ao seu modelo no Brother Solutions Center, em

support.brother.com.

- Oferece várias formas de pesquisa!
- Apresenta perguntas relacionadas para fornecer mais informações
- · É regularmente atualizado com base no feedback dos clientes

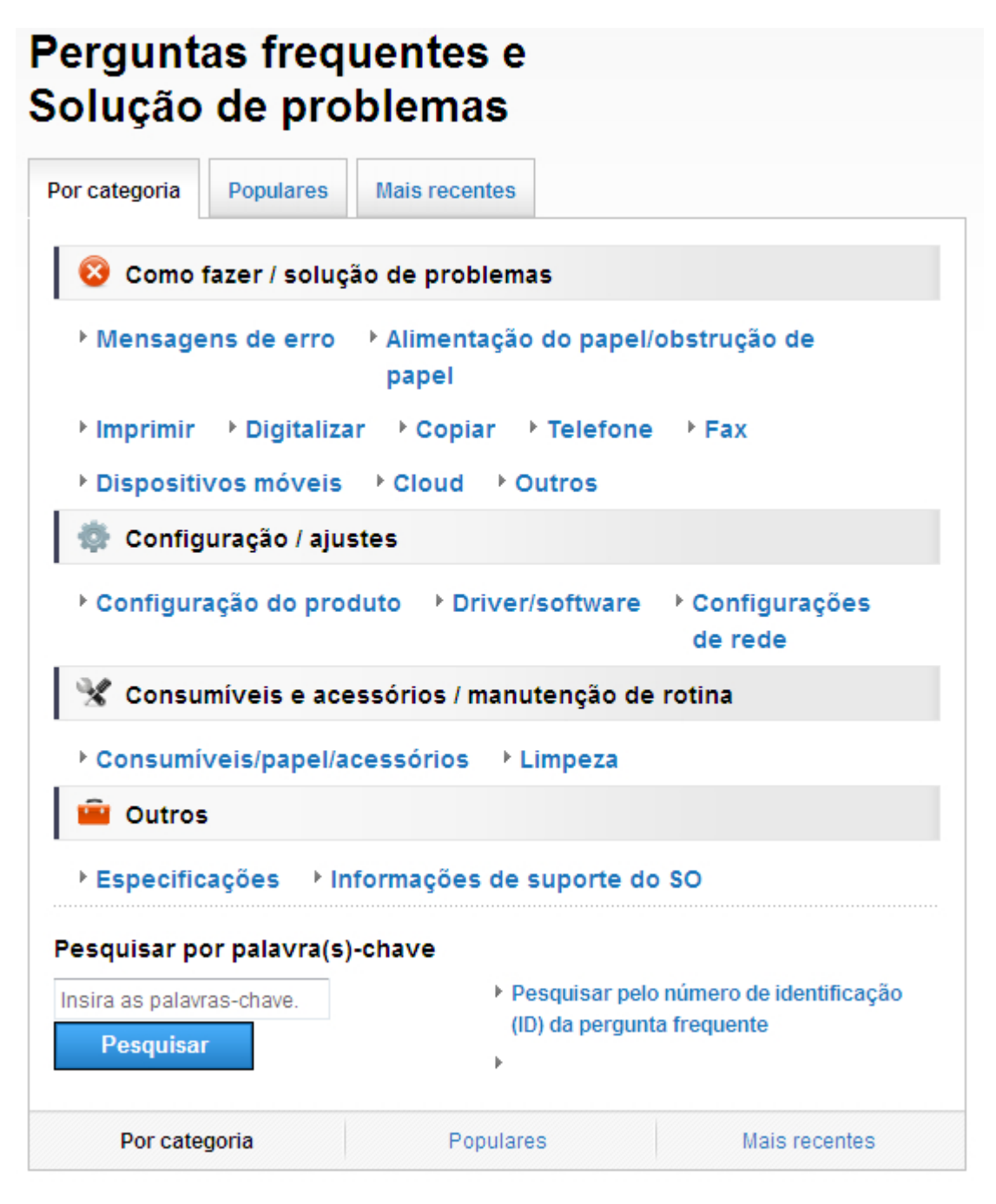

Como o Brother Solutions Center é atualizado regularmente, esta tela está sujeita a alterações sem aviso prévio.

## Informações gerais

### Visão geral do painel de controle

O painel de controle pode variar de acordo com o modelo do equipamento.

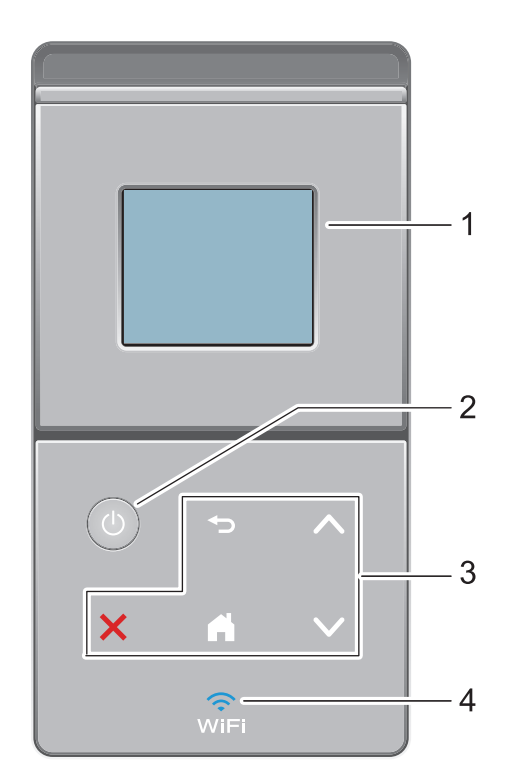

- Tela de cristal líquido (LCD) sensível ao toque (Touchscreen) Acesse menus e opções pressionando-os nesta tela Touchscreen.
- 2. (b) Ligar/Desligar
  - Para ligar o equipamento, pressione
  - Para desligar o equipamento, mantenha () pressionado. O LCD exibe [Desligando] por alguns segundos antes de ser desligado.
- 3. Touchpanel (painel de toque)

#### ) (Retornar)

Pressione para retornar ao menu anterior.

#### (Início)

- Pressione para retornar à tela inicial.
- Enquanto o equipamento está no modo Sleep, o ícone da tela de Início ficará piscando.

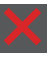

#### (Cancelar)

- · Pressione para cancelar uma operação (disponível quando aceso).
- Pressione para cancelar um trabalho de impressão programado e apagá-lo da memória do equipamento. Para cancelar vários trabalhos de impressão, mantenha pressionado até o LCD exibir [Cancel. Trabalhos].

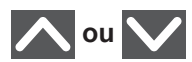

Pressione para exibir a página anterior ou a próxima página.

#### 4. 🧊 (WiFi)

(Para modo de Infraestrutura)

Se a luz de **WiFi** estiver acesa, é porque o equipamento Brother está conectado a um ponto de acesso sem fio. Quando a luz **WiFi** pisca, a conexão sem fio caiu, ou o seu aparelho está em processo de se conectar a um ponto de acesso sem fio.

(Para modo Ad-hoc)

O LED WiFi está sempre apagado.

### Visão geral da tela LCD Touchscreen

Na tela de Início, você pode acessar a configuração de uma conexão Wi-Fi, o nível do toner, as configurações do equipamento e a tela Funções.

A tela de Início mostra o status do equipamento quando ele está ocioso. Essa tela também é chamada tela de modo Pronto. Quando exibida, ela indica que seu equipamento está Pronto para o próximo comando.

Se a autenticação Active Directory<sup>®</sup> ou LDAP estiver habilitada, o painel de controle do equipamento ficará bloqueado.

Os recursos disponíveis variam de acordo com o modelo.

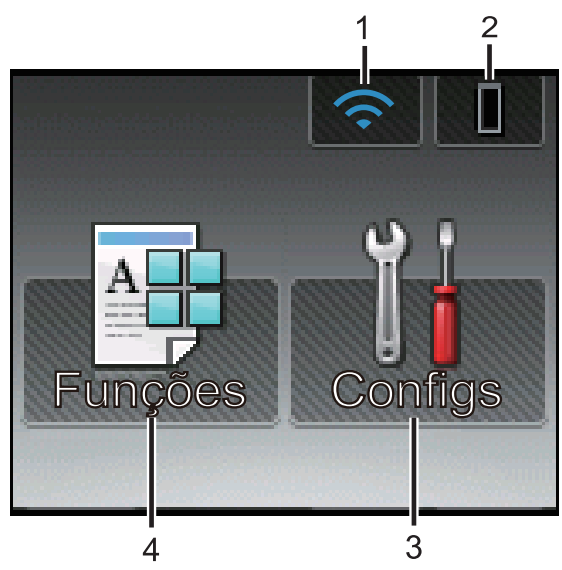

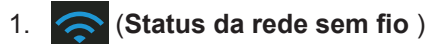

Se você estiver usando uma conexão sem fio, um indicador de quatro níveis exibido na tela de Início mostrará a intensidade atual do sinal da rede sem fio.

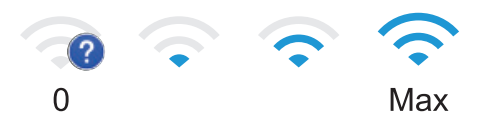

• Se você ver wifi no topo da tela, pressione para definir as configurações da rede sem fio.

#### 2. (Toner)

Exibe a vida útil restante do toner. Pressione para acessar o menu [Toner].

#### 3. 🔢 [Configs]

Pressione para acessar o menu [Configs].

Use o menu de Configurações para acessar todas as configurações do equipamento Brother.

Quando Setting Lock (Bloqueio de Configuração) é ativado, um ícone de

cadeado 🔒 é exibido no LCD. Você

precisa desbloquear o equipamento para alterar configurações.

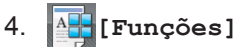

Pressione para acessar a tela Funções.

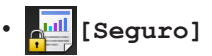

Pressione para acessar a opção Impressão segura.

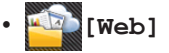

Pressione para conectar o equipamento Brother a um serviço de Internet. Mais informações >> *Guia de Conexão à Web* Vá para a página de **Manuais** do seu modelo no Brother Solutions Center, em <u>support.brother.com</u>, para fazer download do guia.

### Funções

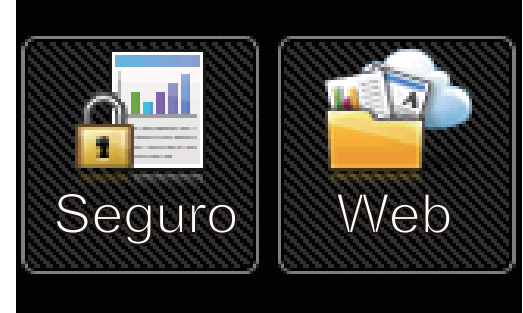

#### Ícone de advertência

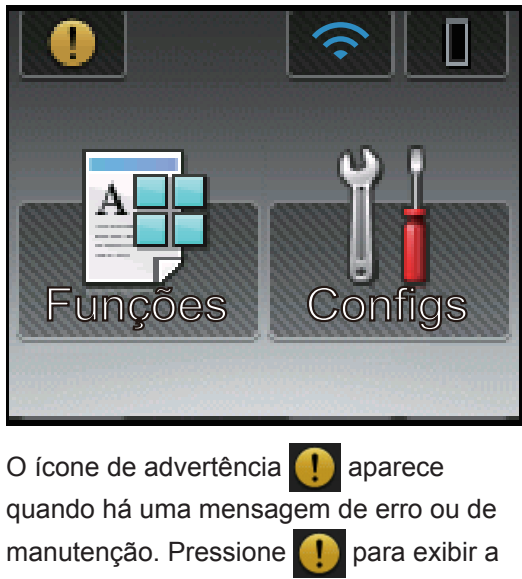

mensagem e depois pressione para voltar ao modo Pronto.

### Acessar os utilitários Brother (Windows<sup>®</sup>)

**Brother Utilities** é um inicializador de aplicativos que oferece fácil acesso a todos os aplicativos da Brother instalados no seu computador.

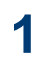

Siga um dos procedimentos a seguir:

 (Windows<sup>®</sup> XP, Windows Vista<sup>®</sup>, Windows<sup>®</sup> 7, Windows Server<sup>®</sup> 2003, Windows Server<sup>®</sup> 2008 e Windows Server<sup>®</sup> 2008 R2)

Clique em 🌄 (Iniciar) > Todos os

Programas > Brother > Brother Utilities.

 (Windows<sup>®</sup> 8 e Windows Server<sup>®</sup> 2012)

Toque ou clique em **Toque (Brother** Utilities) na tela Iniciar ou na área de trabalho.

 (Windows<sup>®</sup> 8.1 e Windows Server<sup>®</sup> 2012 R2)

Mova o mouse para o canto inferior esquerdo da tela **Iniciar** e clique em

(se estiver usando um

dispositivo de toque, deslize o dedo de baixo para cima da tela **Iniciar** para visualizar a janela **Aplicativos**).

Quando a tela **Aplicativos** aparecer, toque ou clique **R** (**Brother Utilities**).

2 Selecione o seu equipamento (onde XXXX é o nome do seu modelo).

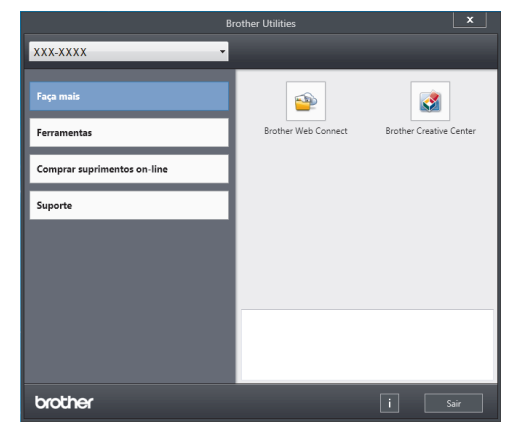

3 Escolha a operação que você deseja usar. 2

### Carregar papel na bandeja de papel

Use a bandeja de papel ao imprimir nas seguintes mídias:

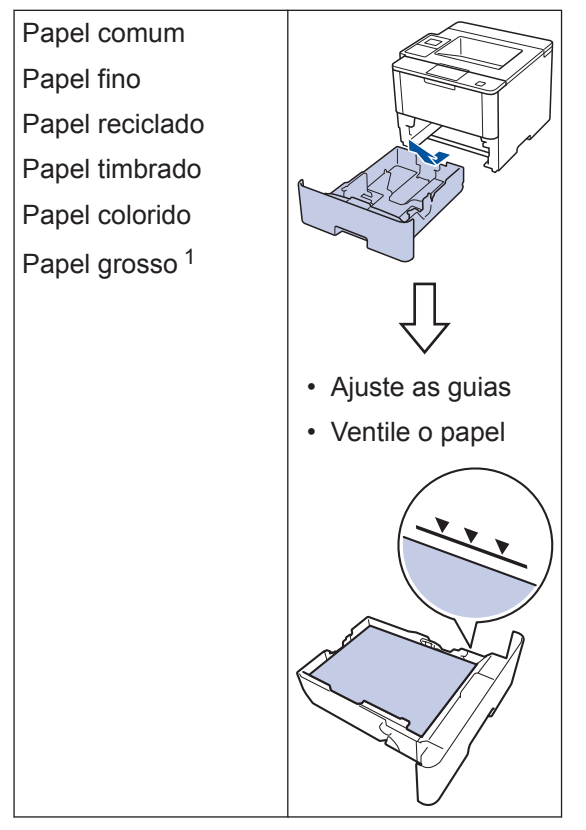

Mais informações >> Manual do Usuário Online: Inserir papel e imprimir usando a bandeja de papel

### Carregar papel na bandeja multiuso (bandeja MU)

Use a bandeja MU ao imprimir nas seguintes mídias:

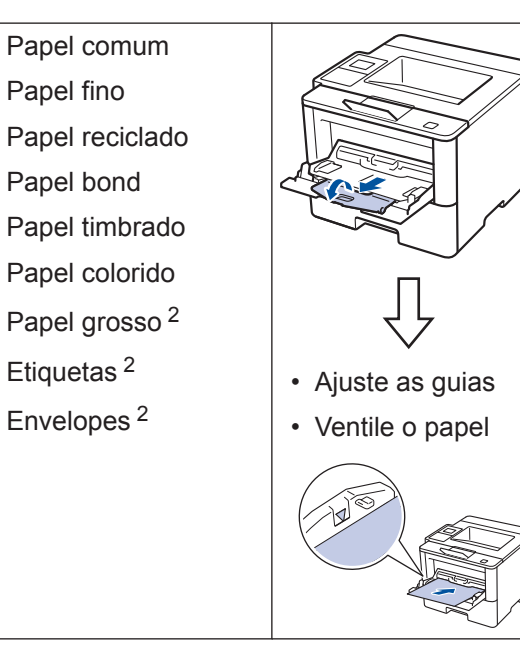

Mais informações ➤> Manual do Usuário Online: Inserir papel e imprimir usando a bandeja multiuso (bandeja MU)

Abra a tampa traseira (bandeja de saída de papel com a face voltada para cima) antes de imprimir, para permitir que a página impressa saia na bandeja de saída com a face para cima.

<sup>&</sup>lt;sup>2</sup> Abra a tampa traseira (bandeja de saída de papel com a face voltada para cima) antes de imprimir, para permitir que a página impressa saia na bandeja de saída com a face para cima.

Imprimir

### Imprimir a partir do seu computador

#### Imprimir um documento (Macintosh)

Para obter instruções de impressão >> Manual do Usuário Online: Imprimir a partir do seu computador (Macintosh)

Imprimir um documento (Windows<sup>®</sup>)

- 1 Selecione o comando de impressão no aplicativo.
- 2 Selecione Brother XXX-XXXX (onde XXXX é o nome do seu modelo).
- 3 Clique em Imprimir.
- 4

Conclua a operação de impressão.

Mais informações ➤➤ Manual do Usuário Online: Imprimir a partir do seu computador (Windows<sup>®</sup>) Imprimir mais de uma página em uma única folha de papel (N em 1) (Windows<sup>®</sup>)

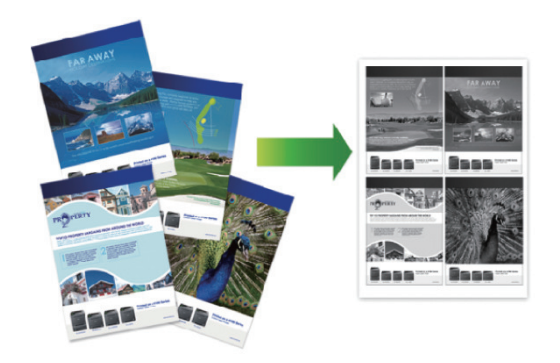

- Selecione o comando de impressão no aplicativo.
- 2 Selecione Brother XXX-XXXX (onde XXXX é o nome do seu modelo) e depois clique no botão de propriedades ou preferências de impressão.

A janela do driver da impressora será exibida.

- Clique na lista suspensa Múltiplas
   Páginas e selecione a opção 2 em 1, 4
   em 1, 9 em 1, 16 em 1 ou 25 em 1.
- Clique em OK.
- **5** Conclua a operação de impressão.

Imprimi

Solução de problemas

Use esta seção para resolver os problemas que poderão ocorrer ao utilizar o seu aparelho Brother.

### Identificar o problema

Mesmo que pareça haver algum problema com o equipamento, você pode corrigir a maioria dos problemas sozinho.

Primeiro, verifique o seguinte:

- O cabo de alimentação do equipamento está conectado corretamente e a alimentação do equipamento está ligada.
- Todas as peças de proteção (de cor laranja) do equipamento foram removidas.
- (Para modelos de rede) O ponto de acesso (para redes sem fio), roteador ou hub está ligado e o indicador da conexão está piscando.
- O papel está inserido corretamente na bandeja de papel.
- · Os cabos de interface estão bem conectados ao equipamento e ao computador.
- · Verifique o LCD ou o status do equipamento no Brother Status Monitor em seu computador.

| Encontre o Erro                                                                                                    | Encontre a solução                                                                                                    |
|----------------------------------------------------------------------------------------------------|----------------------------------------------------------------------------------------------------|
| Usando o Status Monitor<br>Brother Status Monitor<br>XXX-XXXX<br>Tampa aberta<br>Solução de Problemas<br>BK<br>Visite o website de Suprimentos Genuínos<br>• Clique duas vezes no ícone R na barra de<br>tarefas.<br>• (Windows®) Se você marcar a caixa de<br>seleção Carregar Status Monitor na<br>Inicialização, o Status Monitor será<br>automaticamente inicializado a cada<br>inicialização do seu computador. | <ul> <li>Um ícone verde indica a condição normal de espera.</li> <li>Im ícone amarelo indica um aviso.</li> <li>Im ícone vermelho indica que ocorreu um erro.</li> <li>Im ícone cinza indica que a máquina está desligada.</li> <li>Clique no botão Solução de Problemas para acessar o site de solução de problemas da Brother.</li> </ul>     |
| Usando o LCD Memória Cheia Press. Parar ×.                                                                                                    | <ol> <li>Siga as mensagens no LCD.</li> <li>Consulte as instruções na tabela a seguir.</li> <li>Se não conseguir corrigir o erro &gt;&gt;<br/>Manual do Usuário Online: Mensagens de<br/>erro e manutenção ou as Perguntas<br/>frequentes e Solução de problemas no<br/>Brother Solutions Center, em<br/><u>support.brother.com</u>.</li> </ol> |

#### Mensagens de erro e manutenção

#### (HL-L6402DW)

Se o LCD exibir erros e o dispositivo Android<sup>™</sup> oferecer suporte ao recurso NFC, encoste seu dispositivo no logo NFC de seu equipamento Brother para acessar o Brother Solutions Center e navegar pelas Perguntas frequentes atualizadas. (Taxas de transmissão de mensagens e dados de sua operadora de celular podem ser aplicáveis.)

Verifique se as configurações de NFC do equipamento Brother e do dispositivo Android<sup>™</sup> estão definidas como Ativado.

| Mensagens de erro   | Causa                                                                                                    | Ação                                                                                                    |
|---------------------|----------------------------------------------------------------------------------------------------|----------------------------------------------------------------------------------------------------|
| Bdj Saída Cheia     | A bandeja de saída de<br>papel está cheia.                                                                                  | Remova o papel impresso da bandeja de saída de papel indicada no LCD.                                                                                                    |
| Caixa Correio Presa | O papel está preso na<br>unidade de Caixa de<br>correio.                                                                    | Remova todo o papel preso na<br>unidade de Caixa de correio, como<br>mostrado no LCD.                                                                                                    |
| Cilindro !          | O fio corona na unidade de cilindro precisa ser limpo.                                                                      | Limpe os fios corona na unidade de cilindro.                                                                                                    |
|                     |                                                                                                    |                                                                                                    |
|                     |                                                                                                    | >> Manual do Usuário Online: Limpar<br>o fio corona                                                                                                    |
|                     |                                                                                                    | Se o problema persistir, substitua a unidade de cilindro por outro novo.                                                                                                    |
|                     | A unidade de cilindro ou o<br>conjunto de unidade de<br>cilindro e cartucho de toner<br>não está instalado<br>corretamente. | Remova a unidade de cilindro,<br>remova o cartucho de toner da<br>unidade de cilindro e reinstale o<br>cartucho de toner na unidade de<br>cilindro. Reinstale a unidade de<br>cilindro no equipamento. |

As mensagens de erro e manutenção mais comuns são mostradas na tabela.

| Mensagens de erro                                                        | Causa                                                                    | Ação                                                                                                    |
|--------------------------------------------------------------------------|--------------------------------------------------------------------------|----------------------------------------------------------------------------------------------------|
| Erro do Cartucho                                                         | O cartucho de toner não<br>está instalado<br>corretamente.               | Remova o conjunto de unidade de<br>cilindro e cartucho de toner. Remova<br>o cartucho de toner e instale-o<br>novamente na unidade de cilindro.<br>Reinstale o conjunto de cartucho de<br>toner e unidade de cilindro no<br>equipamento. |
|                                                                          |                                                                          | Se o problema persistir, entre em<br>contato com o Revendedor Brother<br>ou seu Revendedor Brother local.                                                                                                    |
| MU Sem Papel                                                             | A bandeja MU está sem                                                    | Siga um destes procedimentos:                                                                                                    |
|                                                                          | papel ou o papel não foi<br>colocado corretamente na<br>bandeja MU.      | <ul> <li>Insira papel na bandeja MU.</li> <li>Confirme se as guias de papel<br/>estão ajustadas para o tamanho<br/>correto.</li> </ul>                                                                                                   |
|                                                                          |                                                                          | <ul> <li>Se houver papel na bandeja,<br/>remova e insira-o novamente.<br/>Confirme se as guias de papel<br/>estão ajustadas para o tamanho<br/>correto.</li> </ul>                                                                       |
| Pap preso Band. MU                                                       | O papel está preso na<br>bandeja MU.                                     | Remova todo o papel preso no<br>interior e ao redor da bandeja MU.<br>Pressione Repetir.                                                                                                    |
| Papel Preso 2 lados                                                      | O papel está preso na<br>bandeja frente e verso ou<br>na parte traseira. | Remova a bandeja frente e verso e<br>abra a tampa traseira para retirar todo<br>o papel preso.                                                                                                    |
| Papel Preso Atrás                                                        | O papel está obstruído na<br>parte traseira do<br>equipamento.           | Abra a tampa do fusor e remova todo<br>o papel preso. Feche a tampa do<br>fusor.                                                                                                    |
| Papel preso B1<br>Papel preso B2<br>Papel preso B3<br>Papel preso B4     | O papel está preso na<br>bandeja de papel indicada.                      | Puxe para fora a bandeja de papel e<br>remova todo o papel preso, como<br>mostrado na animação do LCD.                                                                                                    |
| Papel Preso Dentro                                                       | O papel está obstruído<br>dentro do equipamento.                         | Abra a tampa frontal, remova o<br>conjunto de cartucho de toner e<br>unidade de cilindro e retire todo o<br>papel preso. Feche a tampa frontal.                                                                                          |
| Sem Alim Ppl B1<br>Sem Alim Ppl B2<br>Sem Alim Ppl B3<br>Sem Alim Ppl B4 | O equipamento não<br>conseguiu usar papel da<br>bandeja indicada.        | Puxe para fora a bandeja de papel<br>indicada no LCD e remova todo o<br>papel preso.                                                                                                    |

| Mensagens de erro               | Causa                                                                                                    | Ação                                                                                                    |
|---------------------------------|----------------------------------------------------------------------------------------------------|----------------------------------------------------------------------------------------------------|
| Sem cilindro.                   | A unidade de cilindro não<br>está instalada<br>corretamente.                                                                        | Reinstale o conjunto de cartucho de toner e unidade de cilindro.                                                                                                    |
| Sem Papel                       | O equipamento está sem<br>papel ou o papel não foi<br>carregado corretamente na<br>bandeja de papel.                                | <ul> <li>Insira papel na bandeja de papel.<br/>Confirme se as guias de papel<br/>estão ajustadas para o tamanho<br/>correto.</li> </ul>                                                                                                    |
|                                 |                                                                                                    | <ul> <li>Se houver papel na bandeja,<br/>remova e insira-o novamente.<br/>Confirme se as guias de papel<br/>estão ajustadas para o tamanho<br/>correto.</li> </ul>                                                                                                    |
|                                 |                                                                                                    | <ul> <li>Não encha demais a bandeja de<br/>papel.</li> </ul>                                                                                                    |
| Sem Toner                       | O cartucho de toner ou o<br>conjunto de unidade de<br>cilindro e cartucho de toner<br>não está instalado<br>corretamente.           | Remova o conjunto de unidade de<br>cilindro e cartucho de toner. Remova<br>o cartucho de toner da unidade de<br>cilindro, e reinstale o cartucho de<br>toner na unidade de cilindro.<br>Reinstale o conjunto de unidade de<br>cilindro e cartucho de toner no<br>equipamento. Se o problema persistir,<br>substitua o cartucho de toner por um<br>novo. |
| Subst. Toner                    | O cartucho de toner está no<br>final de sua vida útil. O<br>equipamento interromperá<br>todas as operações de<br>impressão.         | Substitua o cartucho de toner por um novo.                                                                                                    |
| Suprimentos<br>Cil. Próximo Fim | A unidade de cilindro está<br>próximo do fim de sua vida<br>útil.                                                                   | Faça o pedido de uma nova unidade<br>de cilindro antes de o LCD exibir<br>Substtr Cilindro.                                                                                                    |
| Suprimentos<br>Toner Baixo      | Se o LCD mostrar essa<br>mensagem, você ainda<br>poderá imprimir. O cartucho<br>de toner está próximo do<br>final de sua vida útil. | Encomende agora um novo cartucho<br>de toner para que você já tenha um<br>cartucho de toner pronto para<br>substituição quando o LCD exibir a<br>mensagem Substitua o Toner.                                                                                                    |
| Suprimentos<br>Trocar Cilindro  | Está na hora de substituir a unidade de cilindro.                                                                                   | Substitua a unidade de cilindro por uma nova.                                                                                                    |
|                                 | O contador da unidade de cilindro não foi reiniciado                                                                                | Reinicie o contador de unidade de cilindro.                                                                                                    |
|                                 | após a instalação de um novo cilindro.                                                                                              | Consulte as instruções fornecidas<br>com a nova unidade de cilindro.                                                                                                    |

| Mensagens de erro | Causa                   | Ação                                                                                                    |
|-------------------|-------------------------|----------------------------------------------------------------------------------------------------|
| Verificar Ppl B1  | O equipamento não       | Siga um destes procedimentos:                                                                                                    |
| Verificar Ppl B2  | conseguiu usar papel da | <ul> <li>Insira papel na bandeja indicada</li> </ul>                                                                                                    |
| Verificar Ppl B3  |                         | no LCD. Confirme se as guias de                                                                                                    |
| Verificar Ppl B4  |                         | tamanho correto.                                                                                                    |
|                   |                         | <ul> <li>Se houver papel na bandeja,<br/>remova e insira-o novamente.<br/>Confirme se as guias de papel<br/>estão ajustadas para o tamanho<br/>correto.</li> </ul> |
|                   |                         | <ul> <li>Não encha demais a bandeja de<br/>papel.</li> </ul>                                                                                                    |

### Atolamento de papel

Uma mensagem de erro indica onde o papel está preso no equipamento.

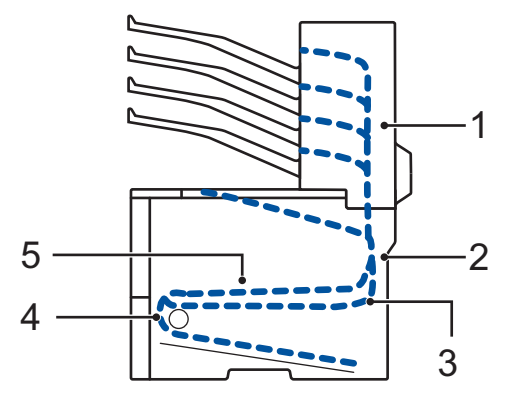

Mensagens de erro:

- 1. Atolamento na caixa de correio (quando a caixa de correio opcional está instalada)
- 2. Atolamento traseiro
- 3. Atolamento na bandeja frente e verso
- 4. Atolamento na bandeja de papel
- 5. Atolamento interno

#### Soluções para conexão sem fio

Se não estiver conseguindo conectar seu equipamento Brother à rede sem fio, consulte:

- Manual do Usuário Online: Imprimir o relatório da WLAN
- Guia de Configuração Rápida: Método alternativo de configuração de rede sem fio

Apêndice

#### Como inserir texto no aparelho Brother

Quando for necessário inserir um texto, o teclado será exibido no LCD do seu equipamento.

- Os caracteres podem variar de acordo com o país.
- O layout do teclado pode variar dependendo da operação realizada.

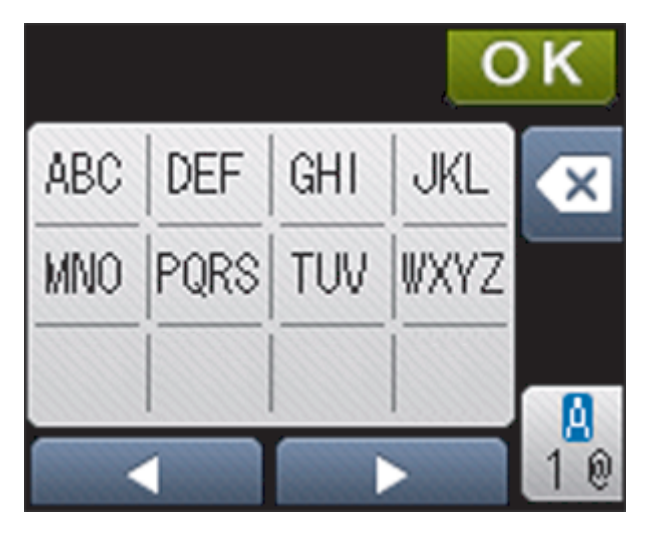

- Pressione A para alternar entre letras, números e caracteres especiais.

#### Inserindo espaços

 Para inserir um espaço, pressione 
 duas vezes para escolher caracteres especiais e depois pressione o botão de espaco.

#### Fazendo correções

- mover o cursor para o caractere incorreto e pressione **(x)**. Digite o caractere correto.
- digite o caractere.
- Pressione para cada caractere que você deseja excluir, ou pressione e mantenha

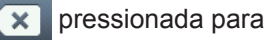

pressionada para excluir todos os caracteres.

### Imprimir usando seu dispositivo móvel

O Brother iPrint&Scan permite que você acesse recursos do equipamento Brother diretamente de seu dispositivo móvel, sem usar um computador. Faça download do *Mobile Print/Scan Guide for Brother iPrint&Scan (Guia de Impressão/Digitalização Móvel para iPrint&Scan)* em: solutions.brother.com/manuals.

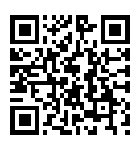

### Suprimentos

Quando chega a hora de substituir suprimentos, como toner ou cilindro, uma mensagem de erro é exibida no painel de controle do seu equipamento ou no Status Monitor. Para obter mais informações sobre suprimentos para seu equipamento, visite

<u>http://www.brother.com/original/index.html</u> ou entre em contato com o seu revendedor Brother local.

O cartucho de toner e a unidade de cilindro são duas peças separadas.

| Itens de<br>suprimento | Número do pedido do<br>suprimento            | Vida útil<br>aproximada<br>(Em páginas)                            | Modelos aplicáveis |
|------------------------|----------------------------------------------|--------------------------------------------------------------------|--------------------|
| Cartucho de<br>toner   | Toner padrão:<br>TN-3422                     | Aproximadamente<br>3.000 páginas <sup>1 2</sup>                    | HL-L6402DW         |
|                        | Toner de alto<br>rendimento:<br>TN-3442      | Aproximadamente<br>8.000 páginas <sup>1 2</sup>                    | HL-L6402DW         |
|                        | Toner de altíssimo<br>rendimento:<br>TN-3472 | Aproximadamente<br>12.000 páginas <sup>1 2</sup>                   | HL-L6402DW         |
|                        | Toner de ultra<br>rendimento:<br>TN-3492     | Aproximadamente<br>20.000 páginas <sup>1 2</sup>                   | HL-L6402DW         |
| Unidade de<br>cilindro | DR-3440                                      | Aproximadamente<br>30.000 páginas /<br>50.000 páginas <sup>3</sup> | HL-L6402DW         |

<sup>1</sup> O rendimento aproximado do cartucho é informado de acordo com a especificação ISO/IEC 19752.

2 Papel Carta ou A4 somente frente

<sup>3</sup> Aproximadamente 30.000 páginas, considerando 1 página por trabalho, e 50.000 páginas, considerando 3 páginas por trabalho [papel A4/Carta, um lado]. O número de páginas pode variar devido a inúmeros fatores, entre eles, tipo e tamanho de mídia.

### 

Se estiver usando Windows®, clique duas vezes no ícone Brother CreativeCenter 🎊

r 👧 em sua

área de trabalho para acessar nosso site **GRATUITO**, desenvolvido como um recurso para ajudá-lo a criar e imprimir facilmente materiais personalizados para uso comercial e doméstico, com fotos, texto e criatividade.

Usuários Macintosh podem acessar o Brother CreativeCenter neste endereço:

http://www.brother.com/creativecenter

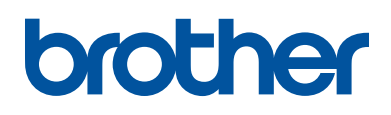

#### Visite-nos na Internet www.brother.com

Este equipamento está aprovado para uso apenas no país de aquisição. As empresas locais da Brother ou seus respectivos revendedores só dão assistência a equipamento adquirido em seus próprios países.

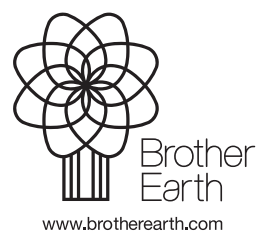

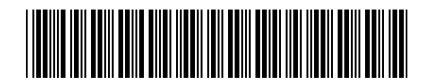

D0061A001-00 BRA Versão 0